# 5 laboratorinis darbas

### PEREINAMIEJI PROCESAI NS IR KS TINKLUOSE

| Atliko<br>stud. |              | Atliktas |                       |
|-----------------|--------------|----------|-----------------------|
|                 | (grupė)      |          | (data, dėst. parašas) |
|                 |              | Apgintas |                       |
| (var            | das pavardė) |          | (data, dėst. parašas) |

**Darbo tikslas** – suteikti išsamių teorinių ir praktinių žinių apie pereinamuosius procesus NS ir KS tinkluose. Susipažinti su pasyviaisiais komponentais, kurie simuliuoja laidžiąsias linijas, skirtas įtampai ir srovei prijungti ir atjungti.

# <u>Turinys</u>

- 1. Tiesioginės įtampos ir kintamos įtampos R-, RL-, RC- ir RLC linijos simuliacijų įjungimo ir išjungimo reakcijų tyrimas
- Kintamos įtampos ir kintamos įtampos R-, RL-, RC- ir RLC linijos simuliacijų įjungimo ir išjungimo reakcijų tyrimas
- 3. Statinių ir kompensacinių procesų tyrimas

# <u>Užduotis</u>

- 1. Atlikti perjungimo operacijas su varža naudodami relę ir ištirti įtampos kreivę su oscilografu.
- 2. Atlikti įjungimo ir išjungimo operacijas su varža naudodami elektroninį jungiklį. Nubraižyti įtampos kreivę.
- 3. Atlikti įjungimo ir išjungimo operacijas su rezistoriumi ir kondensatoriumi naudodami elektroninį jungiklį.
- 4. Atlikti įjungimo ir išjungimo operacijas su varža ir induktoriumi naudodami elektroninį jungiklį. Nubraižyti įtampos charakteristikas.
- 5. Atlikti įjungimo ir išjungimo operacijas su rezistoriumi ir induktoriumi naudodami elektroninį jungiklį. Nubraižyti įtampos charakteristikas.
- 6. Atlikti įjungimo ir išjungimo operacijas su rezistoriumi, induktoriumi ir kondensatoriumi naudodami elektroninį jungiklį. Ištirti įtampos charakteristikas.

# Darbo eiga:

# 5.2.1 NS Įjungimas su R naudojant rėlę

Šio darbo metu atliksime perjungimo operacijas su varža, naudodami relę ir matuosime atstojamąją įtampos kreivę oscilografu. Iš šio proceso sužinosime, kaip veikia faktiniai jungikliai ir kokios yra virtualaus pereinamojo vyksmo analizatoriaus funkcijos.

Sujunkite 5.12 pav. parodytą tyrimo schemą.

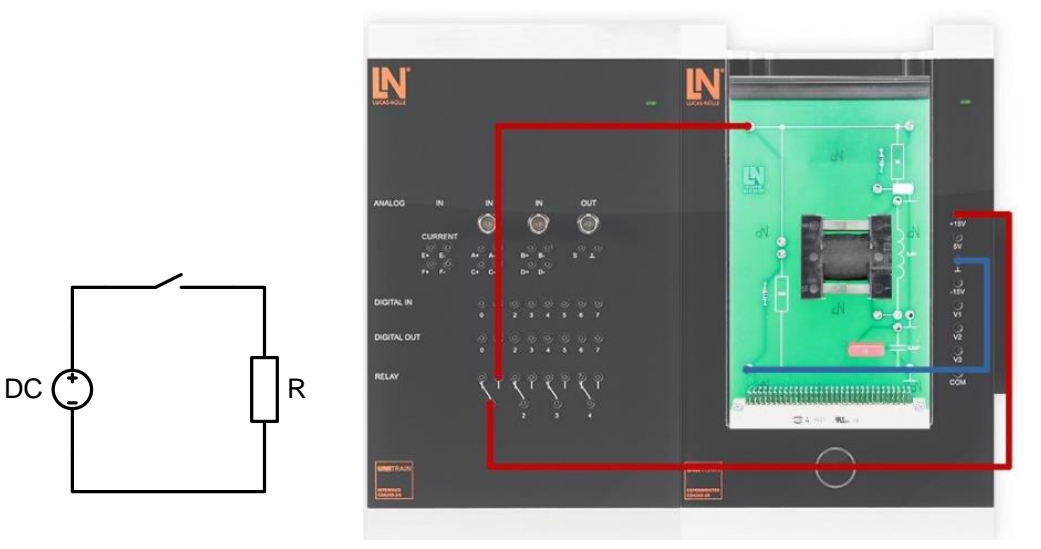

5.12 pav. tyrimo schema

| Charakteristikos / ašių mastelis            |            |                              |                        |              |
|---------------------------------------------|------------|------------------------------|------------------------|--------------|
| X ašis                                      | Min.: 0    | Maks.: 0,5 s                 | Skalės padal.:<br>0,05 | Žymėjimai: 1 |
| Y ašis                                      | Min.: -5 V | Maks.: 15 V                  | Skalės padal.: 5       | Žymėjimai: 1 |
| Charakteristikos / vaizdas / vertės         |            |                              |                        |              |
| Įtam                                        | pa Ua      | Etiketė: UR /V               |                        |              |
|                                             |            | ĮVESTYS                      |                        |              |
| A kanalas (ļ                                | JUNGTAS)   | Mat. diapazonas: 20 V        |                        |              |
| B kanalas (IŠJUNGTAS) Mat. diapazonas: 20 V |            |                              | V                      |              |
| C kanalas (I                                | ŠJUNGTAS)  | Mat. diapazonas: 20 V        |                        |              |
| D kanalas (I                                | ŠJUNGTAS)  | NGTAS) Mat. diapazonas: 20 V |                        |              |

| <b>7</b> < 1 < 11 | <b>р</b> · · | 1        | 1             | 1            |
|-------------------|--------------|----------|---------------|--------------|
| 5 6 lentele       | Pereinamoio  | ) vvksmo | analizatoriai | s duomenvs   |
| 5.0 lentere.      | i eremannoje | , vykomo | ununzatoriad  | is automonys |

| NS                   |                |  |  |  |
|----------------------|----------------|--|--|--|
| Amplitudė            | 100 %          |  |  |  |
| Laikas, ms:          | 500 ms         |  |  |  |
| Perjungimo operacija | NAUDOJAMA RELĖ |  |  |  |

 Pamatuokite įtampą, einančią per linijos rezistorių R (1 kΩ), prijunkite "UniTrain" sąsajos analoginę A įvestį per rezistorių. → Pradėkite matuoti paspausdami mygtuką RUN. → persibraižykite gautą schemą į 1 pav. vietą.

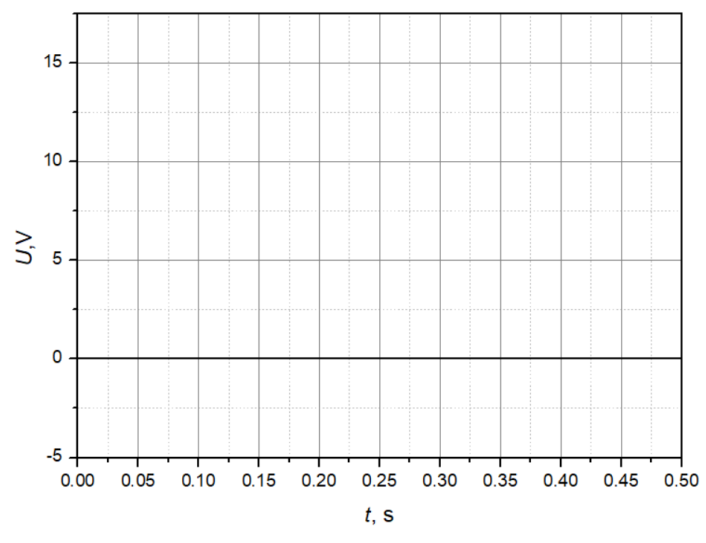

5.13 pav. Perjungimo reakcijos grafikas

Pagal gautus matavimų rezultatus nubraižykite pamatuotą įtampą, einančią per linijos rezistorių R (1 kΩ) sąsajos analoginę A įvesties charakteristiką, pakeitus laiko parametrą į 10 ms. → persibraižykite gautą schemą į 2 pav. vietą.

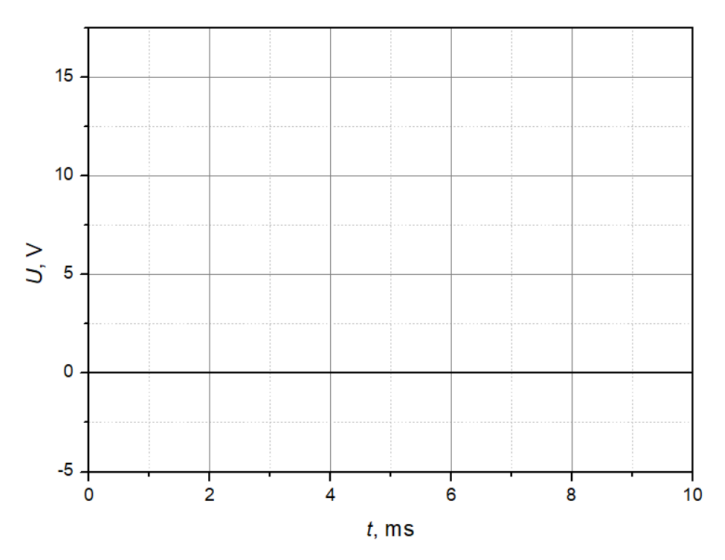

5.14 pav. Perjungimo reakcijos grafikas

- Kokia reakcija į perjungimą pavaizduota viršutinėje schemoje?
- Kokia reakcija į perjungimą pavaizduota apatinėje schemoje?
- Kokia yra dviejų schemų skirtumo priežastis?
- Kokia yra stebėtos relės reakcijos į perjungimą priežastis?

### 5.2.2 NS Įjungimas ir išjungimas su R

Šio darbo metu atliksime įjungimo ir išjungimo operacijas su varža naudodami elektroninį jungiklį ir matuosime pereinamojo įvykio analizatoriaus atstojamąją įtampos kreivę. Šiame procese taip pat nustatysime perjungimo su rele ir perjungimo su elektroniniu jungikliu skirtumus.

Sujunkite 5.15 pav. parodytą tyrimo schemą.

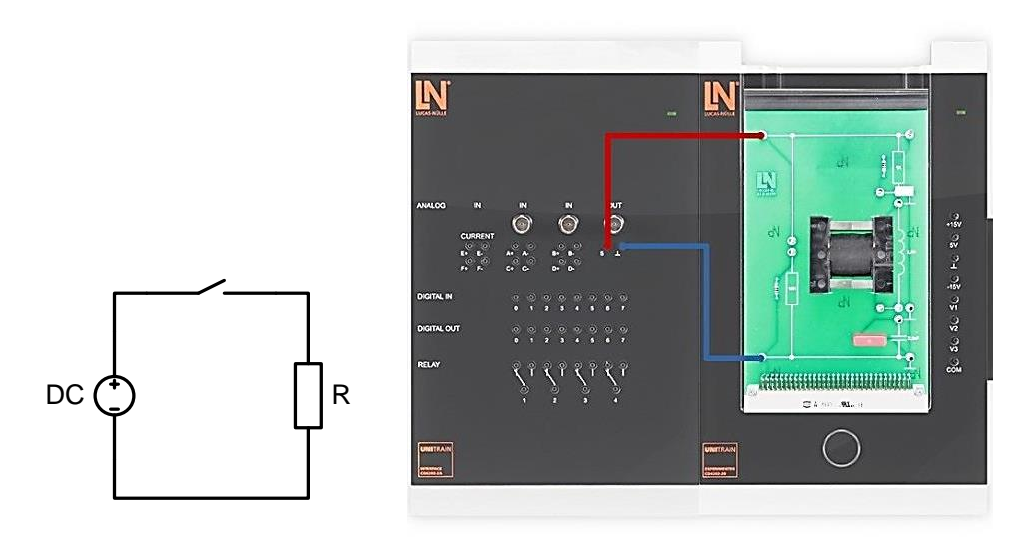

5.15 pav. tyrimo schema

• Kompiuteryje: Meniu Instruments → Transient Event Analyzer → Chart (properties → pereinamojo vyksmo nalizatoriuje nustatyti ašies parametrus). Padarykite bandyma mygtuku RUN (pradėti).

| ······································ |                                            |                       |                        |              |  |
|----------------------------------------|--------------------------------------------|-----------------------|------------------------|--------------|--|
| Charakteristikos / ašių mastelis       |                                            |                       |                        |              |  |
| X ašis                                 | Min.: 0                                    | Maks.: 0,5 s          | Skalės padal.:<br>0,05 | Žymėjimai: 1 |  |
| Y ašis                                 | Min.: -2 V                                 | Maks.: 12 V           | Skalės padal.: 2       | Žymėjimai: 1 |  |
|                                        | Charak                                     | teristikos / vaizdas  | s / vertės             |              |  |
| Įtam                                   | pa Ua                                      |                       | Etiketė: UR /V         |              |  |
| ĮVESTYS                                |                                            |                       |                        |              |  |
| A kanalas (ļ                           | A kanalas (ĮJUNGTAS) Mat. diapazonas: 20 V |                       |                        | V            |  |
| B kanalas (I                           | ŠJUNGTAS)                                  | Mat. diapazonas: 20 V |                        |              |  |
| C kanalas (I                           | ŠJUNGTAS)                                  | Mat. diapazonas: 20 V |                        |              |  |
| D kanalas (I                           | (IŠJUNGTAS) Mat. diapazonas: 20 V          |                       |                        | V            |  |
| NS                                     |                                            |                       |                        |              |  |
| Amp                                    | Amplitudė 100 %                            |                       |                        |              |  |
| Laika                                  | s, ms:                                     | 500 ms                |                        |              |  |
| Perjungim                              | o operacija                                | IJUNGIMAS             |                        |              |  |

#### 5.7 lentelė. Pereinamojo vyksmo analizatoriaus duomenys

 Pamatuokite įtampą, einančią per linijos rezistorių R, prijunkite "UniTrain" sąsajos analoginę A įvestį per rezistorių. → Pradėkite matuoti paspausdami mygtuką RUN.
→ persibraižykite gautą schemą į 3 pav. vietą.

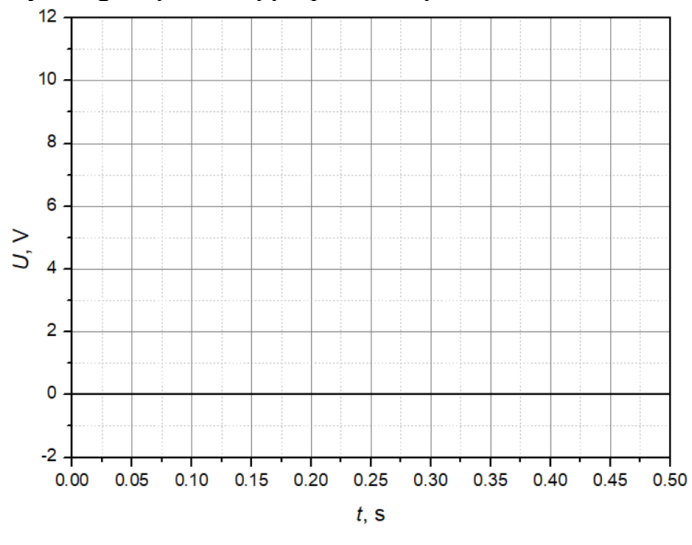

5.16 pav. Perjungimo reakcijos grafikas

 Pagal gautus matavimų rezultatus nubraižykite pamatuotą įtampą, einančią per rezistorių R sąsajos analoginę A įvesties charakteristiką. Pakeitus laiko parametrą į 10 ms. → persibraižykite gautą schemą į 4 pav. vietą.

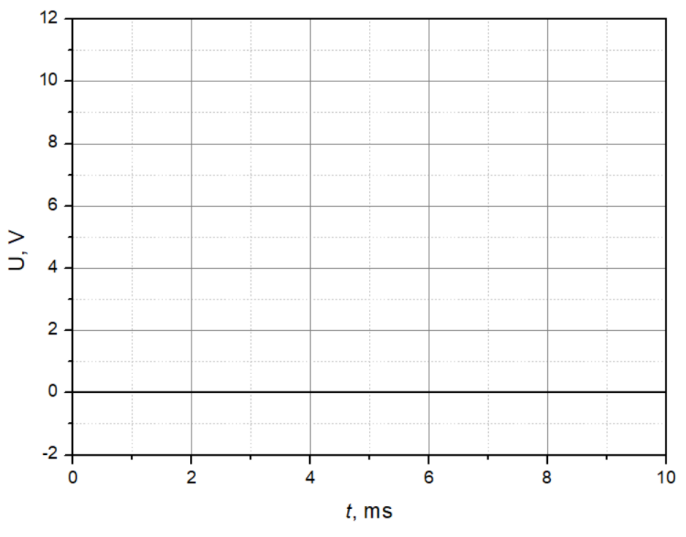

5.17 pav. Perjungimo reakcijos grafikas

• Kokia reakcija į perjungimą pavaizduota viršutinėje schemoje?

- Kokia reakcija į perjungimą pavaizduota apatinėje schemoje?
- Koks yra relės veikimo skirtumas?

### 5.2.3 NS Įjungimas ir išjungimas su RC

Atliksime įjungimo ir išjungimo operacijas su rezistoriumi ir kondensatoriumi naudodami elektroninį jungiklį ir stebėsime atstojamąsias įtampos kreives pereinamojo vyksmo analizatoriuje. Šiame procese sužinosime, kaip veikia kondensatorius ir kokios yra pažangios pereinamojo vyksmo analizatoriaus galimybės.

Sujunkite 5.18 pav. parodytą tyrimo schemą.

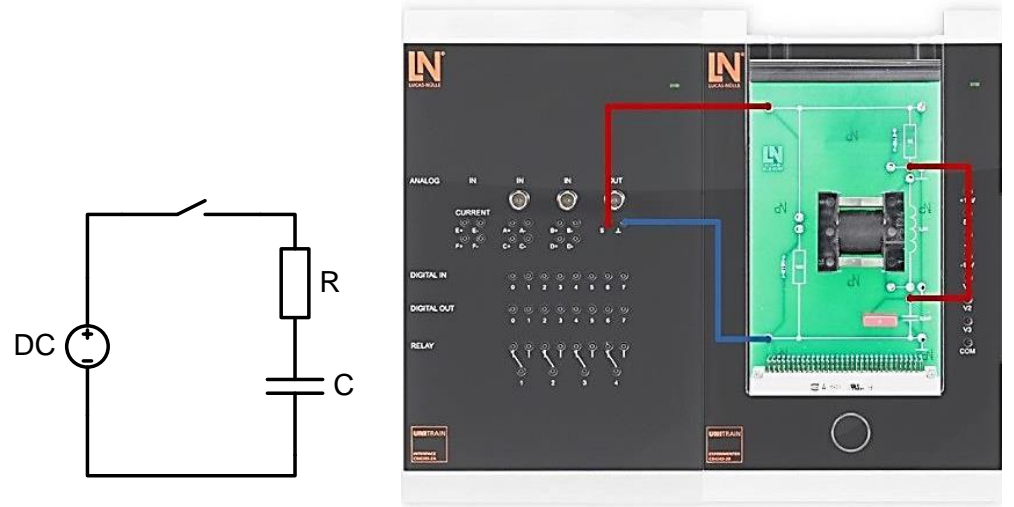

5.18 pav. Tyrimo schema

Kompiuteryje: Meniu Instruments → Transient Event Analyzer → Chart (properties → pereinamojo vyksmo nalizatoriuje nustatyti ašies parametrus). Padarykite bandyma mygtuku RUN (pradėti).

# 5.8 lentelė. Pereinamojo vyksmo analizatoriaus duomenys

Charakteristikos / ašių mastelis

| X ašis               | Min.: 0           | Maks.: 0,02 s         | Skalės padal.:<br>0,005 | Žymėjimai: 1 |
|----------------------|-------------------|-----------------------|-------------------------|--------------|
| Y ašis               | Min.: -2 V        | Maks.: 12 V           | Skalės padal.: 2        | Žymėjimai: 1 |
|                      | Charak            | teristikos / vaizdas  | s / vertės              |              |
| Įtam                 | pa Ua             |                       | Etiketė: UDC /V         |              |
| Įtam                 | pa U <sub>b</sub> |                       | Etiketė: UR /V          |              |
| Įtam                 | pa Ud             |                       | Etiketė: UC /V          |              |
| ĮVESTYS              |                   |                       |                         |              |
| A kanalas (ĮJUNGTAS) |                   | Mat. diapazonas: 20 V |                         |              |
| B kanalas (ļ         | JUNGTAS)          | Mat. diapazonas: 20 V |                         |              |
| C kanalas (I         | ŠJUNGTAS)         | Mat. diapazonas: 20 V |                         |              |
| D kanalas (ļ         | JUNGTAS)          | Mat. diapazonas: 20 V |                         |              |
| NS                   |                   |                       |                         |              |
| Amplitudė            |                   | 100 %                 |                         |              |
| Laikas, ms:          |                   | 20 ms                 |                         |              |
| Perjungimo operacija |                   | ĮJUNGIMAS             |                         |              |

• Pamatuokite atitinkamas tris grandinės įtampas  $U_{DC}$ ,  $U_R$  ir  $U_C$ .

- U<sub>DC</sub>: prijunkite "UniTrain" sąsajos analoginę A įvestį prie analoginės išvesties.
- UR: prijunkite "UniTrain" sąsajos analoginę B įvestį prie rezistoriaus R.
- UC: prijunkite "UniTrain" sąsajos analoginę D įvestį prie kondensatoriaus C.
- Pradėkite matuoti paspausdami mygtuką RUN. → persibraižykite gautą schemą į ataskaitą.
- Pakeiskite šį parametrą pereinamojo vyksmo analizatoriuje:
  - o Laikas 20 ms
  - o Išjungimas
  - Y ašis: -10,5 V(min), 10 V(max)
- Pagal gautus matavimų rezultatus nubraižykite 5 pav. vietoje tryjų grandinių įtampų  $U_{DC}$ ,  $U_R$ ,  $U_C$  charakteristikas.

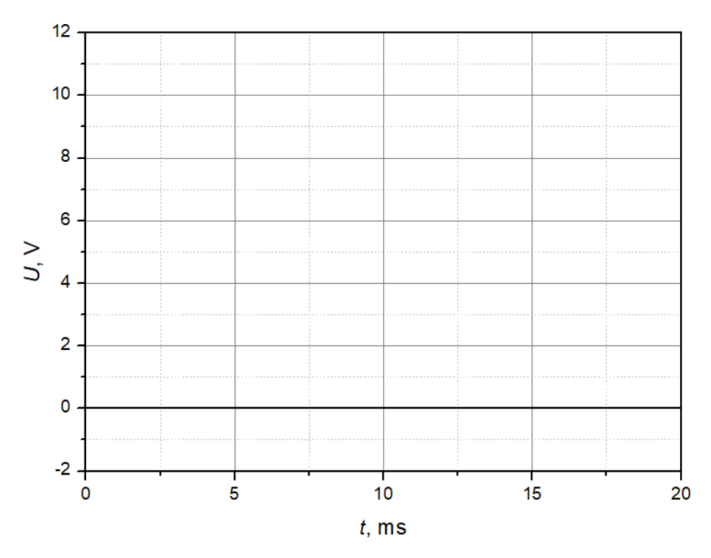

5.19 pav. Perjungimo reakcijos grafikas

- Kokia yra per rezistorių R einančios įtampos vertė įjungimo momentu?
- Kokia yra per rezistorių R einančios įtampos vertė esant nusistovėjusiai būsenai?
- Kokia yra per kondensatorių C einančios įtampos vertė įjungimo momentu?
- Kokia yra per kondensatorių C einančios įtampos vertė esant nusistovėjusiai būsenai?
- Pagal gautus matavimų rezultatus nubraižykite 6 pav. vietoje tryjų grandinių įtampų  $U_{DC}$ ,  $U_R$ ,  $U_C$  charakteristikas. Pakeitus laiko parametrą į 20 ms.

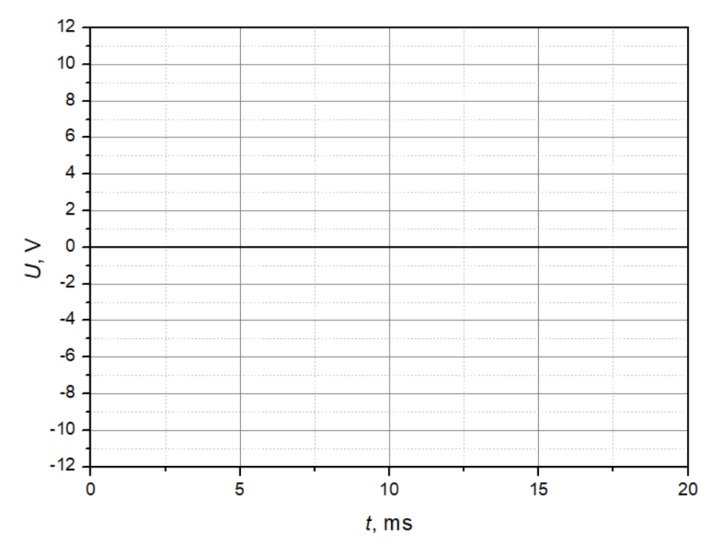

5.20 pav. Perjungimo reakcijos grafikas

- Kokia yra per rezistorių R einančios įtampos vertė įšjungimo momentu?
- Kokia yra per rezistorių R einančios įtampos vertė išjungimo proceso pabaigoje?
- Kokia yra per kondensatorių C einančios įtampos vertė išjungimo momentu?
- Kokia yra per kondensatorių C einančios įtampos vertė išjungimo proceso pabaigoje?
- Kodėl per rezistorių einanti įtampa yra neigima?

# 5.2.4 NS Įjungimas ir išjungimas su RL

Tirsime įjungimo ir išjungimo procesus su varža ir induktoriumi naudodami elektroninį jungiklį ir su pereinamojo vyksmo analizatoriumi matuosime įtampos charakteristikas. Šiame procese sužinosime apie induktyvumo įtaka sujungtai schemai.

Sujunkite 5.21 pav. parodytą tyrimo schemą.

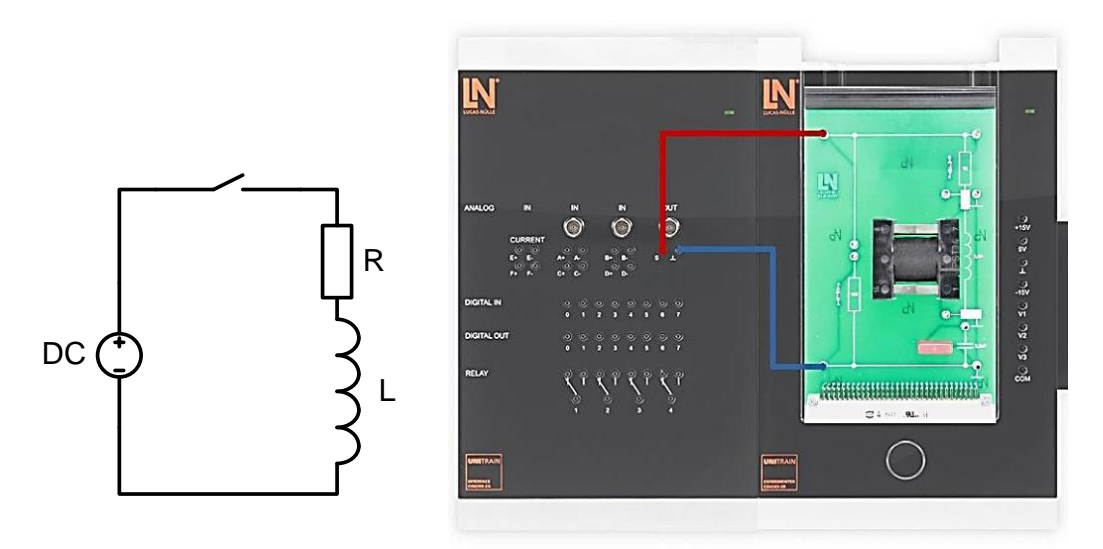

5.21 pav. tyrimo schema

• Kompiuteryje: Meniu Instruments → Transient Event Analyzer → Chart (properties → pereinamojo vyksmo nalizatoriuje nustatyti ašies parametrus). Padarykite bandyma mygtuku RUN (pradėti).

| Charakteristikos / ašių mastelis |            |                       |                  |              |  |
|----------------------------------|------------|-----------------------|------------------|--------------|--|
| X ašis                           | Min.: 0    | Maks.: 0,02 s         | Skalės padal.:   | Žymėjimai: 1 |  |
|                                  |            |                       | 0,005            |              |  |
| Y ašis                           | Min.: -2 V | Maks.: 12 V           | Skalės padal.: 2 | Žymėjimai: 1 |  |
|                                  | Charak     | teristikos / vaizda   | s / vertės       |              |  |
| Įtam                             | pa Ua      |                       | Etiketė: UDC /V  |              |  |
| Įtam                             | pa Ub      |                       | Etiketė: UR /V   |              |  |
| Įtam                             | pa Ud      |                       | Etiketė: UL /V   |              |  |
| ĮVESTYS                          |            |                       |                  |              |  |
| A kanalas (ĮJUNGTAS)             |            | Mat. diapazonas: 20 V |                  |              |  |
| B kanalas (Į                     | JUNGTAS)   | Mat. diapazonas: 20 V |                  |              |  |
| C kanalas (I                     | ŠJUNGTAS)  | Mat. diapazonas: 20 V |                  |              |  |
| D kanalas (Į                     | JUNGTAS)   | Mat. diapazonas: 20 V |                  |              |  |
|                                  |            |                       |                  |              |  |
| NS                               |            |                       |                  |              |  |
| Amp                              | litudė     |                       | 100 %            |              |  |
| Laika                            | s, ms:     | 20 ms                 |                  |              |  |
| Perjungimo operacija             |            | ĮJUNGIMAS             |                  |              |  |

### 5.9 lentelė. Pereinamojo vyksmo analizatoriaus duomenys

- Pamatuokite atitinkamas tris grandinės įtampas U<sub>DC</sub>, U<sub>R</sub> ir U<sub>C</sub>.
  - U<sub>DC</sub>: prijunkite "UniTrain" sąsajos analoginę A įvestį prie analoginės išvesties.
  - $\circ$  U<sub>R</sub>: prijunkite "UniTrain" sąsajos analoginę B įvestį prie rezistoriaus R.
  - UL: prijunkite "UniTrain" sąsajos analoginę D įvestį prie induktoriaus L.
- Pradėkite matuoti paspausdami mygtuką RUN. → persibraižykite gautą schemą į 7 pav. vietą.

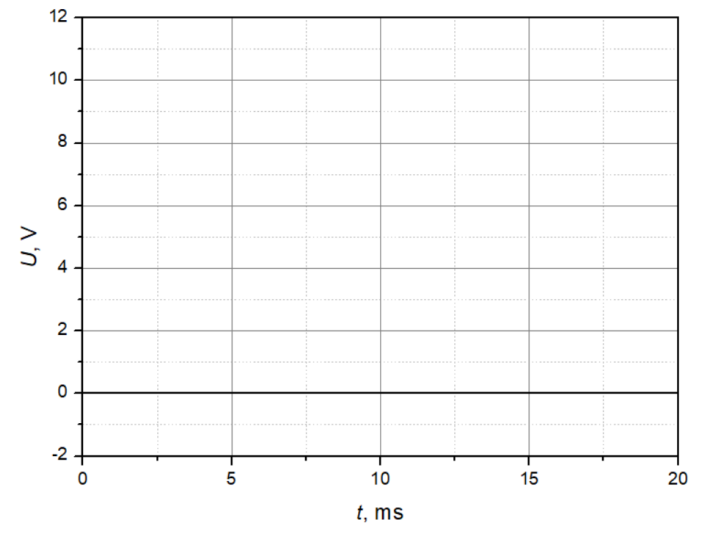

5.22 pav. Perjungimo reakcijos grafikas

- Kokia yra per rezistorių R einančios įtampos vertė įjungimo momentu?
- Kokia yra per rezistorių R einančios įtampos vertė esant nusistovėjusiai būsenai?
- Kokia yra per induktorių L einančios įtampos vertė įjungimo momentu?
- Kokia yra per induktorių L einančios įtampos vertė esant nusistovėjusiai būsenai?
- Kodėl įtampa induktoriuje nenukrenta atgal iki 0 V?
- Pakeiskite šį parametrą pereinamojo vyksmo analizatoriuje:

- o Laikas 20 ms
- o Išjungimas
- Y ašis: -10,5 V(min), 10,5 V(max)
- Pamatuokite atitinkamas tris grandinės įtampas U<sub>DC</sub>, U<sub>R</sub> ir U<sub>L</sub>.
  - 0 U<sub>DC</sub>: prijunkite "UniTrain" sąsajos analoginę A įvestį prie analoginės išvesties.
  - o U<sub>R</sub>: prijunkite "UniTrain" sąsajos analoginę B įvestį prie rezistoriaus R.
  - o U<sub>L</sub>: prijunkite "UniTrain" sąsajos analoginę D įvestį prie induktoriaus L.
- Pradėkite matuoti iš naujo dar kartą paspausdami mygtuką RUN.
- Pagal gautus matavimų rezultatus nubraižykite tryjų grandinių įtampų U<sub>DC</sub>, U<sub>R</sub>, U<sub>L</sub> charakteristikas.

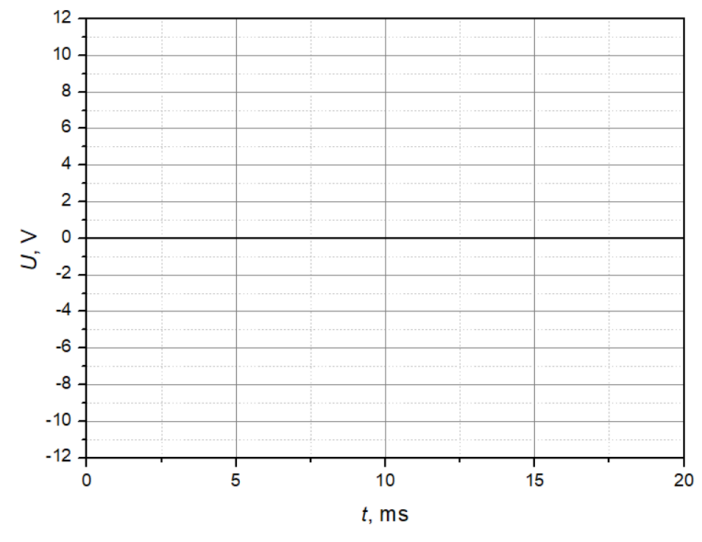

5.23 pav. Perjungimo reakcijos grafikas

- Kokia yra per rezistorių R einančios įtampos vertė įšjungimo momentu?
- Kokia yra per rezistorių R einančios įtampos vertė išjungimo proceso pabaigoje?
- Kokia yra per induktorių L einančios įtampos vertė išjungimo momentu?
- Kokia yra per induktorių L einančios įtampos vertė išjungimo proceso pabaigoje?
- Kodėl per induktorių einanti įtampa yra neigima?

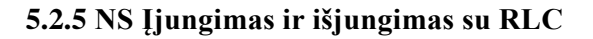

Ištirsime įjungimo ir išjungimo procesus su rezistoriumi ir induktoriumi naudodami elektroninį jungiklį ir su pereinamojo vyksmo analizatoriumi matuosime įtampos charakteristikas. Šiame procese susipažinsime su labai susilpnintos virpesių grandinės reakcijomis į įjungimą ir išjungimą.

Sujunkite 5.24 pav. parodytą tyrimo schemą.

DC

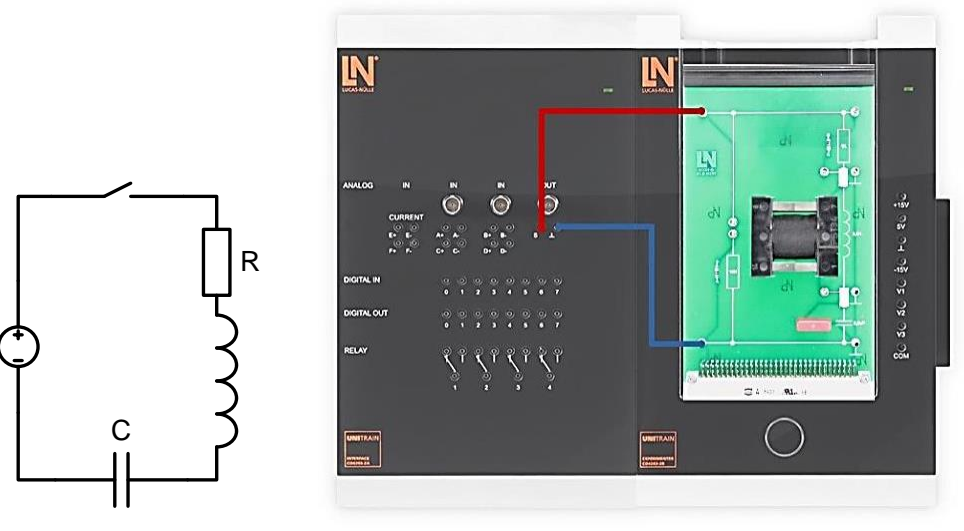

5.24 pav. Tyrimo schema

| Charakteristikos / ašių mastelis    |             |                 |                        |              |  |
|-------------------------------------|-------------|-----------------|------------------------|--------------|--|
| X ašis                              | Min.: 0     | Maks.: 0,1 s    | Skalės padal.:<br>0,01 | Žymėjimai: 1 |  |
| Y ašis                              | Min.: -12 V | Maks.: 12 V     | Skalės padal.: 2       | Žymėjimai: 1 |  |
| Charakteristikos / vaizdas / vertės |             |                 |                        |              |  |
| Įtam                                | pa Ua       | Etiketė: UDC /V |                        |              |  |
| <b>Įtampa U</b> ь                   |             | Etiketė: UR /V  |                        |              |  |
| Įtampa Uc                           |             | Etiketė: UC /V  |                        |              |  |
| Įtampa U <sub>d</sub>               |             | Etiketė: UL /V  |                        |              |  |

|                      | ĮVESTYS               |
|----------------------|-----------------------|
| A kanalas (ĮJUNGTAS) | Mat. diapazonas: 20 V |
| B kanalas (ĮJUNGTAS) | Mat. diapazonas: 20 V |
| C kanalas (ĮJUNGTAS) | Mat. diapazonas: 20 V |
| D kanalas (ĮJUNGTAS) | Mat. diapazonas: 20 V |
|                      | NS                    |
| Amplitudė            | 100 %                 |
| Laikas, ms:          | 100 ms                |
| Perjungimo operacija | ĮJUNGIMAS/ĮŠJUNGIMAS  |

- Pamatuokite atitinkamas tris grandinės įtampas U<sub>DC</sub>, U<sub>R</sub>, U<sub>C</sub>, U<sub>L</sub>.
  - U<sub>DC</sub>: prijunkite "UniTrain" sąsajos analoginę A įvestį prie analoginės išvesties.
  - o U<sub>R</sub>: prijunkite "UniTrain" sąsajos analoginę B įvestį prie rezistoriaus R.
  - U<sub>C</sub>: prijunkite "UniTrain" sąsajos analoginę C įvestį prie kondensatoriaus C.
  - o U<sub>L</sub>: prijunkite "UniTrain" sąsajos analoginę D įvestį prie induktoriaus L.
- Pradėkite matuoti paspausdami mygtuką RUN.
- Pagal gautus matavimų rezultatus nubraižykite keturias grandinių įtampų  $U_{DC}$ ,  $U_R$ ,  $U_C$ ,  $U_L$  charakteristikas.

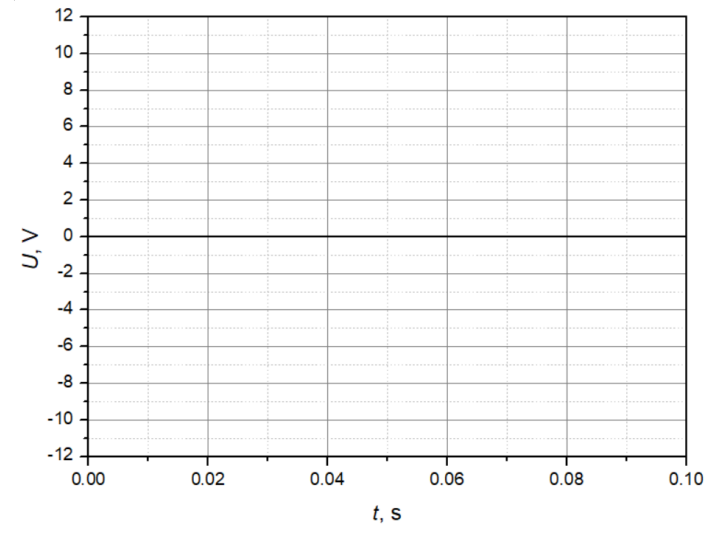

5.25 pav. Perjungimo reakcijos grafikas

- Kuris elementas atlieka pagrindinį vaidmenį įjungimo momentu (t = 0)?
- Kuris elementas atlieka pagrindinį vaidmenį po įjungimo (t = 24 ms)?

- Kuris elementas atlieka pagrindinį vaidmenį išjungimo momentu (t = 50 ms)?
- Kuris elementas atlieka pagrindinį vaidmenį po išjungimo (t = 74 ms)?

### 5.2.6 NS Įjungimas ir išjungimas su RLC su mažesniu R

Ištirsime įjungimo ir išjungimo procesus su rezistoriumi, induktoriumi ir kondensatoriumi naudodami elektroninį jungiklį ir su pereinamojo vyksmo analizatoriumi išmatuosime įtampos charakteristikas. Šiame procese susipažinsime su mažai susilpnintos virpesių grandinės reakcijomis į įjungimą ir išjungimą.

Sujunkite 5.26 pav. parodytą tyrimo schemą.

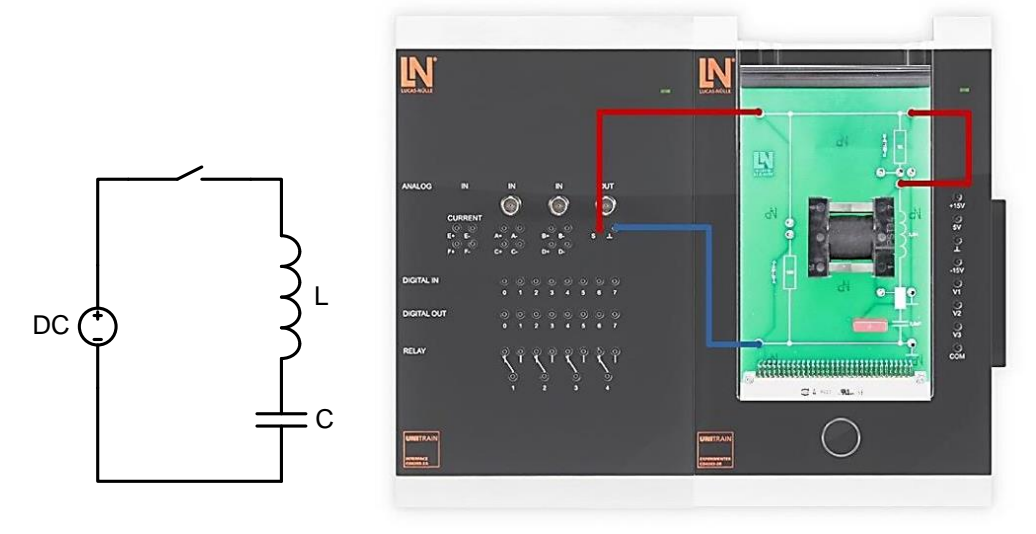

5.26 pav. tyrimo schema

| 5.11 | lentelė. | Pereinamoio  | vvksmo    | analizatoriaus | duomenvs |
|------|----------|--------------|-----------|----------------|----------|
| 5.11 | iencere. | i eremannoje | , vykonio | ununzatoriaab  | adomenys |

| Charakteristikos / ašių mastelis |                                     |              |                        |              |  |
|----------------------------------|-------------------------------------|--------------|------------------------|--------------|--|
| X ašis                           | Min.: 0                             | Maks.: 0,2 s | Skalės padal.:<br>0,05 | Žymėjimai: 1 |  |
| Y ašis                           | Min.: -10 V                         | Maks.: 20 V  | Skalės padal.: 5       | Žymėjimai: 1 |  |
|                                  | Charakteristikos / vaizdas / vertės |              |                        |              |  |
| Įtam                             | pa U <sub>a</sub>                   |              | Etiketė: UDC /V        |              |  |
| Įtampa Uь                        |                                     |              | Etiketė: UC /V         |              |  |

| Įtampa U <sub>d</sub> | Etiketė: UL /V        |  |
|-----------------------|-----------------------|--|
| ĮVESTYS               |                       |  |
| A kanalas (ĮJUNGTAS)  | Mat. diapazonas: 20 V |  |
| B kanalas (ĮJUNGTAS)  | Mat. diapazonas: 20 V |  |
| C kanalas (IŠJUNGTAS) | Mat. diapazonas: 20 V |  |
| D kanalas (ĮJUNGTAS)  | Mat. diapazonas: 20 V |  |
|                       | NS                    |  |
| Amplitudė             | 100 %                 |  |
| Laikas, ms:           | 200 ms                |  |
| Perjungimo operacija  | ĮJUNGIMAS/ĮŠJUNGIMAS  |  |

- Pamatuokite atitinkamas tris grandinės įtampas U<sub>DC</sub>, U<sub>C</sub>, U<sub>L</sub>.
  - o U<sub>DC</sub>: prijunkite "UniTrain" sąsajos analoginę A įvestį prie analoginės išvesties.
  - U<sub>C</sub>: prijunkite "UniTrain" sąsajos analoginę C įvestį prie kondensatoriaus C.
  - U<sub>L</sub>: prijunkite "UniTrain" sąsajos analoginę D įvestį prie induktoriaus L.
- Pradėkite matuoti paspausdami mygtuką RUN.
- Pagal gautus matavimų rezultatus nubraižykite tryjų grandinių įtampų  $U_{DC}$ ,  $U_C$ ,  $U_L$  charakteristikas.

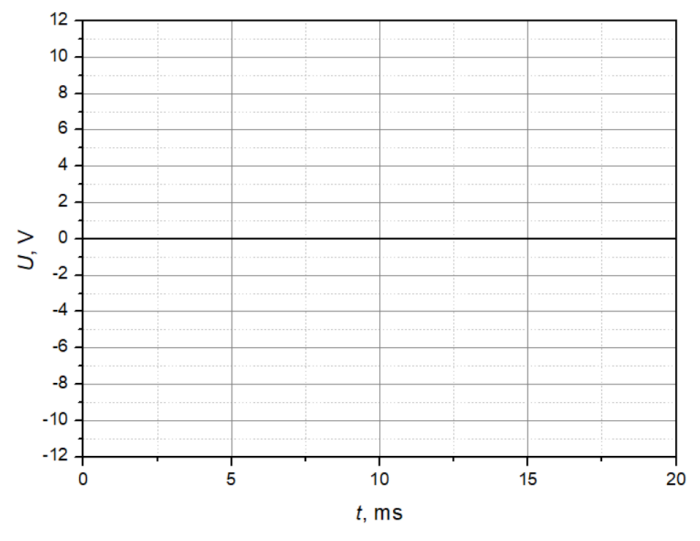

5.27 pav. Perjungimo reakcijos grafikas

• Kuo šios linijos simuliacija skiriasi nuo ankstesnio eksperimento?

# 5.2.7 KS Įjungimas ir išjungimas su RC

Tirsime įjungimo ir išjungimo procesus KS tinkle su rezistoriumi ir kondensatoriumi naudodami elektroninį jungiklį ir matuosime nusistovėjusių elementų charakteristikas bei NS elementus įvairiais perjungimo faziniais kampais  $\psi$  naudodami pereinamojo vyksmo analizatorių.

Sujunkite 5.28 pav. parodytą tyrimo schemą.

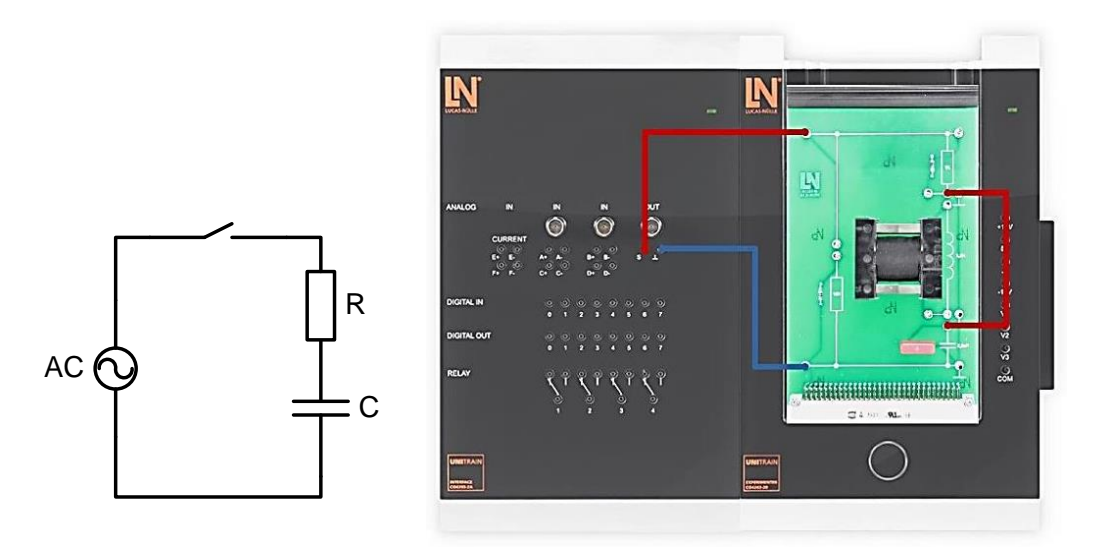

5.28 pav. tyrimo schema

|                                     | Charakteristikos / ašių mastelis     |                                       |                     |              |  |
|-------------------------------------|--------------------------------------|---------------------------------------|---------------------|--------------|--|
| X ašis                              | Min.: 0                              | Maks.: 720°                           | Žymėjimai: 1        |              |  |
| Y ašis                              | Min.: -10 V                          | Maks.: 10 V                           | Skalės padal.: 2    | Žymėjimai: 1 |  |
| Charakteristikos / vaizdas / vertės |                                      |                                       |                     |              |  |
| Įtam                                | Įtampa U <sub>a</sub> Etiketė: UC /V |                                       |                     |              |  |
| Įtam                                | ра Uь                                | Etiketė: UR /V                        |                     |              |  |
| Įtam                                | pa Uc                                | Etiketė: U"R /V(nusistovėjusi įtampa) |                     |              |  |
| Įtam                                | pa Ud                                | Etiketė: U"R /V(nusistovėjusi įtampa) |                     |              |  |
| ĮVESTYS                             |                                      |                                       |                     |              |  |
| A kanalas (Į                        | JUNGTAS)                             | Ν                                     | Mat. diapazonas: 20 | V            |  |

| 4 | 5  | 12  | lentelė    | Pereinamo  | io v | vksmo | analizatoriaus | duomenvs  |
|---|----|-----|------------|------------|------|-------|----------------|-----------|
| • | ۶. | 1 4 | , ionicio. | 1 cremanio |      | укошо | ananzatoriaus  | uuuunuuys |

| B kanalas (ĮJUNGTAS) | Mat. diapazonas: 20 V                 |  |  |
|----------------------|---------------------------------------|--|--|
| C kanalas (ĮJUNGTAS) | Mat. diapazonas: 20 V                 |  |  |
| D kanalas (ĮJUNGTAS) | NGTAS) Mat. diapazonas: 20 V          |  |  |
|                      | NS                                    |  |  |
| Amplitudė            | 100 %                                 |  |  |
| Dažnis:              | Pasirinkite atitinkamą dažnį          |  |  |
| Periodai:            | 2                                     |  |  |
| Kampas $\psi$ :      | 0°                                    |  |  |
| Perjungimo operacija | ĮJUNGTA, KAI MATAVIMO LAIKAS DVIGUBAI |  |  |
|                      | ILGESNIS                              |  |  |

- Pamatuokite dvi atitinkamas grandinės įtampas UC ir UR. Iškart po pirmos matavimo procedūros, užrašoma nusistovėjusios būsenos įtampa UR į C kanalą ir kompensuojamoji įtampa U"R, apskaičiuota pagal matavimo vertes, į D kanalą.
  - UR: prijunkite "UniTrain" sąsajos analoginę B įvestį prie rezistoriaus R.
  - o UC: prijunkite "UniTrain" sąsajos analoginę A įvestį prie kondensatoriaus C.
- Pradėkite matuoti paspausdami mygtuką RUN. → Nukopijuokite gautą schema į 11-13 pav. vietą.
- Pakartokite matavimą su kitais dviem perjungimo kampais  $\psi = 38^{\circ}$  ir  $\psi = 125^{\circ}$ .
- Pagal gautus matavimų rezultatus nubraižykite įtampas U<sub>C ir</sub> U<sub>R</sub>.
- Pakartokite matavimą su kitais dviem perjungimo kampais  $\psi = 38^{\circ}$  ir  $\psi = 125^{\circ}$ .

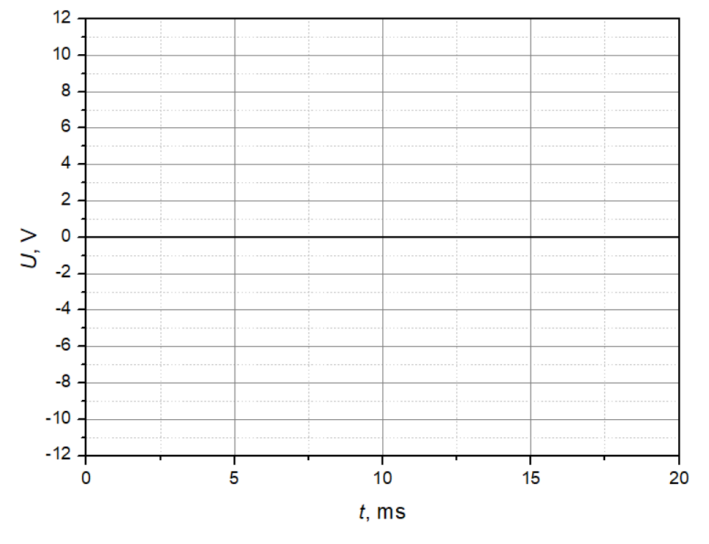

5.29 pav. Įtampos perjungimo fazinis kampas  $\psi = 0^{\circ}$ 

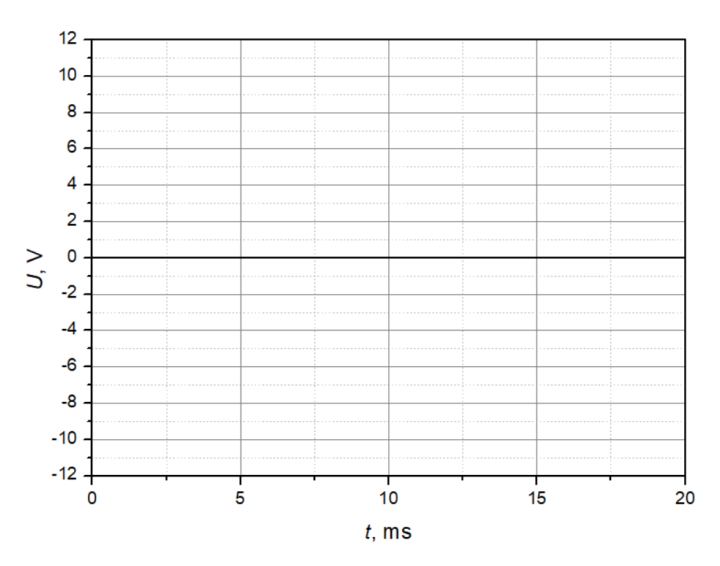

5.30 pav. Įtampos perjungimo fazinis kampas  $\psi=38°$ 

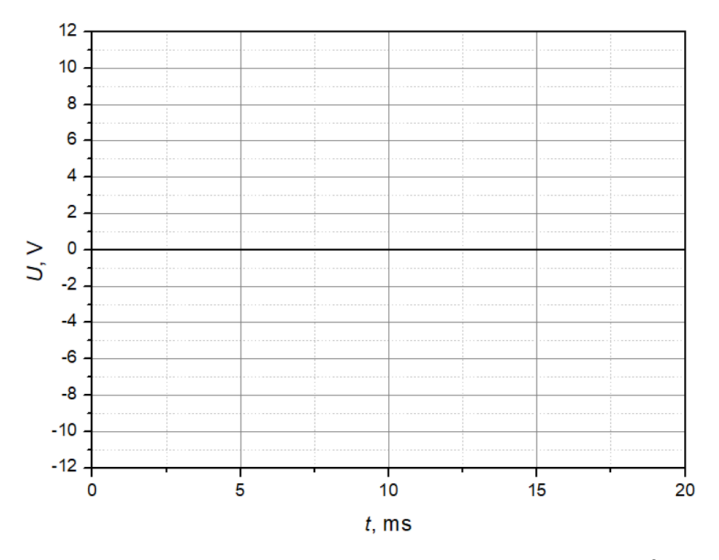

5.31 pav. Įtampos perjungimo fazinis kampas  $\psi = 125^{\circ}$ 

- Kuri įtampa yra tiesiogiai proporcinga srovei  $U_R$  ar  $U_C$ ?
- Kokia yra kompensacinės įtampos  $U_R$  pirminė vertė, kai įtampos perjungimo fazinis kampas  $\psi = 0^{\circ}$ ?
- Kokia turi būti tiekimo įtampos momentinė vertė, kad įjungiant, kai veikia rezistorius ir kondensatorius, kompensacinė srovė nepadidėtų?

• Kompiuteryje: Meniu Instruments → Transient Event Analyzer → Chart (properties → pereinamojo vyksmo nalizatoriuje nustatyti ašies parametrus). Padary-kite bandyma mygtuku RUN (pradėti).

|              | Charakteristikos / ašių mastelis |                              |                      |              |  |
|--------------|----------------------------------|------------------------------|----------------------|--------------|--|
| X ašis       | Min.: 0                          | Maks.: 720°                  | Skalės padal.:<br>90 | Žymėjimai: 1 |  |
| Y ašis       | Min.: -10 V                      | Maks.: 10 V                  | Skalės padal.: 2     | Žymėjimai: 1 |  |
|              | Charak                           | teristikos / vaizdas         | s / vertės           |              |  |
| Įtamj        | pa U <sub>a</sub>                |                              | Etiketė: UC /V       |              |  |
| Įtamj        | pa Ub                            |                              | Etiketė: UR /V       |              |  |
| ĮVESTYS      |                                  |                              |                      |              |  |
| A kanalas (Į | JUNGTAS)                         | Mat. diapazonas: 20 V        |                      |              |  |
| B kanalas (Į | JUNGTAS)                         | Mat. diapazonas: 20 V        |                      |              |  |
| C kanalas (Į | ŠJUNGTAS)                        | Mat. diapazonas: 20 V        |                      |              |  |
| D kanalas (Į | ŠJUNGTAS)                        | Mat. diapazonas: 20 V        |                      |              |  |
|              |                                  | NS                           |                      |              |  |
| Ampl         | litudė                           | 100 %                        |                      |              |  |
| Daž          | inis:                            | Pasirinkite atitinkamą dažnį |                      |              |  |
| Perio        | odai:                            | 2                            |                      |              |  |
| Kamp         | $\cos \psi$ :                    | 0°                           |                      |              |  |
| Perjungim    | o operacija                      |                              | ĮŠJUNGIMAS           |              |  |

### 5.13 lentelė. Pereinamojo vyksmo analizatoriaus duomenys

- Dar karta pamatuokite dvi atitinkamas grandinės įtampas  $U_{C ir} U_R$ .
  - $\circ$  U<sub>R</sub>: prijunkite "UniTrain" sąsajos analoginę B įvestį prie rezistoriaus R.
  - U<sub>C</sub>: prijunkite "UniTrain" sąsajos analoginę A įvestį prie kondensatoriaus C.
- Pradėkite matuoti paspausdami mygtuką RUN. → persibraižykite gautą schemą į 14-16 pav vietą.
- Pakartokite matavimą su kitais dviem perjungimo kampais  $\psi = 37^{\circ}$  ir  $\psi = 90^{\circ}$ .
- Pagal naujų duomenų gautus matavimų rezultatus nubraižykite atitinkamas įtampas U<sub>C</sub> ir U<sub>R</sub>.
- Pakartokite matavimą su kitais dviem perjungimo kampais  $\psi = 37^{\circ}$  ir  $\psi = 90^{\circ}$ .

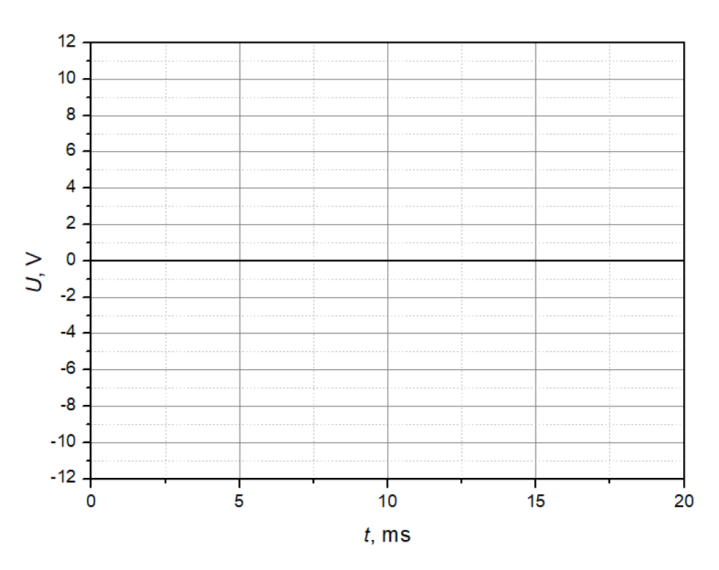

5.32 pav. Įtampos perjungimo fazinis kampas  $\psi=0°$ 

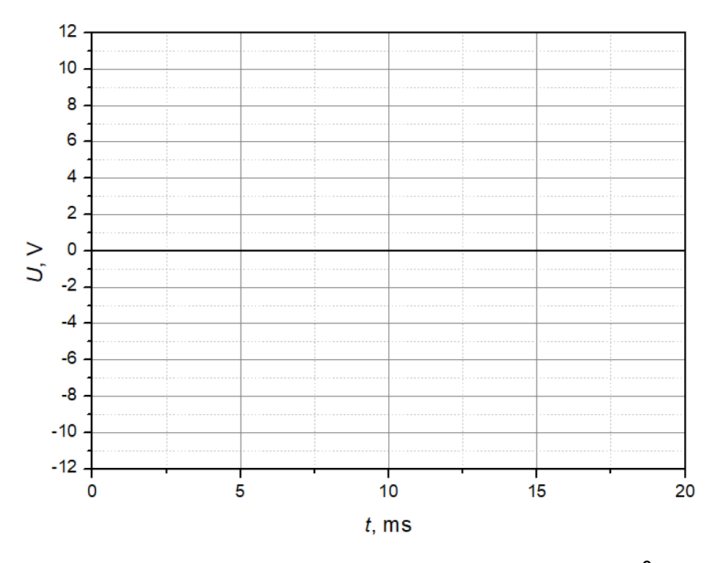

5.33 pav. Įtampos perjungimo fazinis kampas  $\psi=37\,^{\circ}$ 

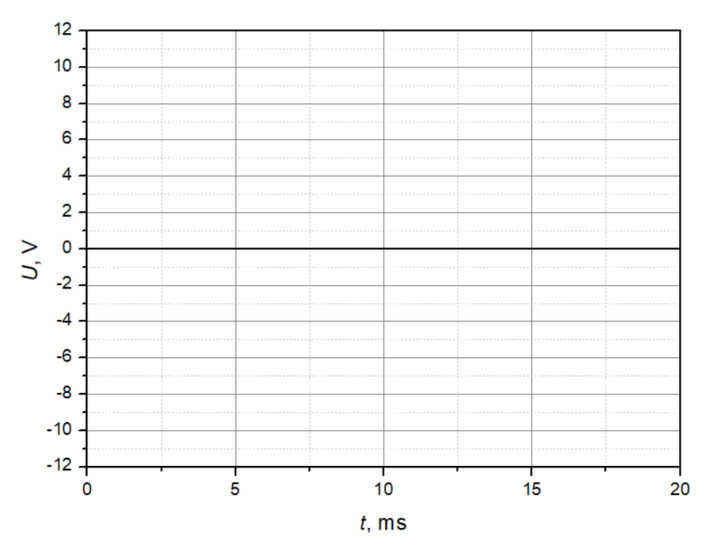

5.34 pav. Įtampos perjungimo fazinis kampas  $\psi = 90^{\circ}$ 

- Ką galima pasakyti apie įtampos charakteristikas po išjungimo esant 0°?
- Ką galima pasakyti apie įtampos, einančios per rezistorių, charakteristikas  $U_R$ ?

# 5.2.8 KS Įjungimas ir išjungimas su RL

Tirsime įjungimo ir išjungimo procesus KS tinkle su rezistoriumi ir induktoriumi naudodami elektroninį jungiklį ir matuosime nusistovėjusių elementų charakteristikas bei NS elementus įvairiais perjungimo faziniais kampais " $\psi$ " naudodami pereinamojo vyksmo analizatorių.

Sujunkite 5.35 pav. parodytą tyrimo schemą.

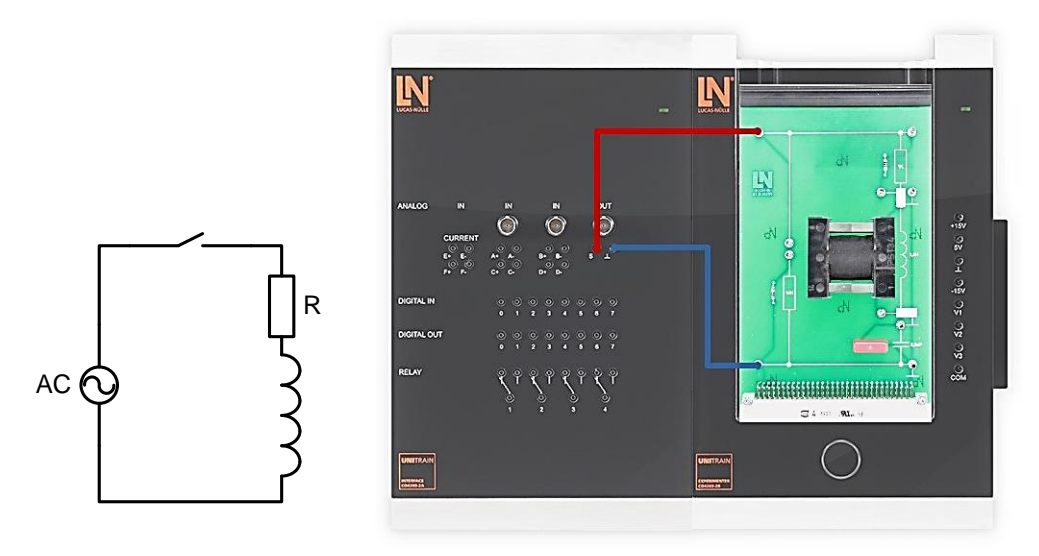

5.35 pav. Tyrimo schema

| 5.       | 14 | lentel | ė. P | Pereinan | noio | v  | vksmo | anal | izato | riaus | duomenv | S |
|----------|----|--------|------|----------|------|----|-------|------|-------|-------|---------|---|
| <i>.</i> | 11 | Terrer | U. I | erennan  | 1010 | ۰. | yKomo | unu  | iLuio | iiuus | uuomeny | 0 |

|              | Charakteristikos / ašių mastelis |                                       |                      |              |  |
|--------------|----------------------------------|---------------------------------------|----------------------|--------------|--|
| X ašis       | Min.: 0                          | Maks.: 720°                           | Skalės padal.:<br>90 | Žymėjimai: 1 |  |
| Y ašis       | Min.: -10 V                      | Maks.: 10 V                           | Skalės padal.: 2     | Žymėjimai: 1 |  |
|              | Charak                           | teristikos / vaizda                   | s / vertės           |              |  |
| Įtam         | pa U <sub>a</sub>                |                                       | Etiketė: UL /V       |              |  |
| Įtam         | pa Ub                            |                                       | Etiketė: UR /V       |              |  |
| Įtam         | pa Uc                            | Etiketė:                              | U"R /V(nusistovėju   | isi įtampa)  |  |
| Įtam         | pa Ud                            | Etiketė: U"R /V(nusistovėjusi įtampa) |                      |              |  |
|              |                                  | ĮVESTYS                               |                      |              |  |
| A kanalas (ļ | JUNGTAS)                         | Mat. diapazonas: 20 V                 |                      |              |  |
| B kanalas (Į | JUNGTAS)                         | Mat. diapazonas: 20 V                 |                      |              |  |
| C kanalas (ļ | JUNGTAS)                         | Mat. diapazonas: 20 V                 |                      |              |  |
| D kanalas (ļ | JUNGTAS)                         | Mat. diapazonas: 20 V                 |                      |              |  |
|              |                                  | KS                                    |                      |              |  |
| Amp          | litudė                           | 100 %                                 |                      |              |  |
| Daž          | inis:                            | Pasirinkite atitinkamą dažnį          |                      |              |  |
| Perio        | odai:                            |                                       | 2                    |              |  |

| Kampas $\psi$ :      | 0°                                    |
|----------------------|---------------------------------------|
| Perjungimo operacija | ĮJUNGTA, KAI MATAVIMO LAIKAS DVIGUBAI |
|                      | ILGESNIS                              |

- Pamatuokite dvi atitinkamas grandinės įtampas U<sub>L ir</sub> U<sub>R</sub>. Iškart po pirmos matavimo procedūros, užrašoma nusistovėjusios būsenos įtampa U"<sub>R</sub> į C kanalą ir kompensuojamoji įtampa U"<sub>R</sub>, apskaičiuota pagal matavimo vertes, į D kanalą.
  - o U<sub>R</sub>: prijunkite "UniTrain" sąsajos analoginę B įvestį prie rezistoriaus R.
  - UL: prijunkite "UniTrain" sąsajos analoginę A įvestį prie induktoriaus L.
- Pradėkite matuoti paspausdami mygtuką RUN. → persibraižykite gautą schemą į 17-19 pav. vietą.

Pakartokite matavimą su kitais dviem perjungimo kampais  $\psi = 38^{\circ}$  ir  $\psi = 125^{\circ}$ .

- Pagal gautus matavimų rezultatus nubraižykite atitinkamas įtampas  $U_L$  ir  $U_R$ .
- Pakartokite matavimą su kitais dviem perjungimo kampais  $\psi = 38^{\circ}$  ir  $\psi = 125^{\circ}$ .

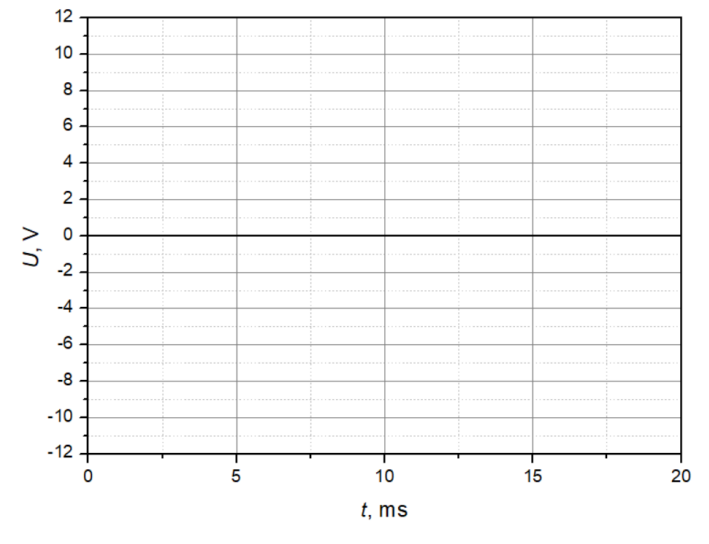

5.36 pav. Įtampos perjungimo fazinis kampas  $\psi = 0^{\circ}$ 

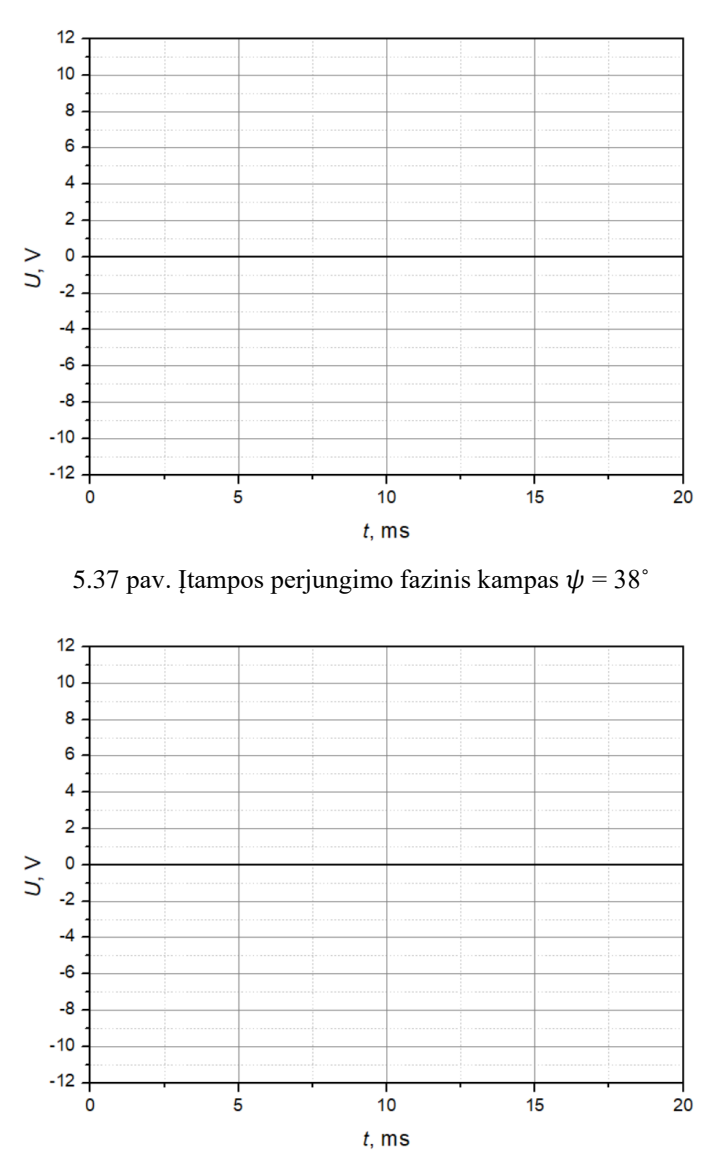

5.38 pav. Įtampos perjungimo fazinis kampas  $\psi = 125^{\circ}$ 

- Srovės charakteristika yra svarbi bet kurioje *R<sub>L</sub>* grandinėje. Kaip galima vizualizuoti šią charakteristiką, jei pati srovė nėra matuojama?
- Kokia yra kompensacinės įtampos  $U_R$  pirminė vertė, kai įtampos perjungimo fazinis kampas  $\psi = 0^{\circ}$ ?
- Ką galima pasakyti apie nusistovėjusios būsenos įtampą, einančią per induktorių?

|              | Charakteristikos / ašių mastelis |                              |                      |              |
|--------------|----------------------------------|------------------------------|----------------------|--------------|
| X ašis       | Min.: 0                          | Maks.: 720°                  | Skalės padal.:<br>90 | Žymėjimai: 1 |
| Y ašis       | Min.: -10 V                      | Maks.: 10 V                  | Skalės padal.: 2     | Žymėjimai: 1 |
|              | Charak                           | teristikos / vaizdas         | s / vertės           |              |
| Įtamj        | pa Ua                            |                              | Etiketė: UL /V       |              |
| Įtamj        | pa Ub                            |                              | Etiketė: UR /V       |              |
|              |                                  | ĮVESTYS                      |                      |              |
| A kanalas (Į | JUNGTAS)                         | Mat. diapazonas: 20 V        |                      |              |
| B kanalas (Į | JUNGTAS)                         | Mat. diapazonas: 20 V        |                      |              |
| C kanalas (Į | ŠJUNGTAS)                        | Mat. diapazonas: 20 V        |                      |              |
| D kanalas (Į | ŠJUNGTAS)                        | Mat. diapazonas: 20 V        |                      |              |
|              |                                  | NS                           |                      |              |
| Ampl         | litudė                           | 100 %                        |                      |              |
| Daž          | inis:                            | Pasirinkite atitinkamą dažnį |                      |              |
| Perio        | odai:                            | 2                            |                      |              |
| Kamp         | pasψ:                            | 0°                           |                      |              |
| Perjungim    | o operacija                      |                              | ĮŠJUNGIMAS           |              |

- Dar kartą pamatuokite dvi atitinkamas grandinės įtampas U<sub>L ir</sub> U<sub>R</sub>.
  - U<sub>R</sub>: prijunkite "UniTrain" sąsajos analoginę B įvestį prie rezistoriaus R.
  - o U<sub>L</sub>: prijunkite "UniTrain" sąsajos analoginę A įvestį prie induktoriaus L.
- Pradėkite matuoti paspausdami mygtuką RUN. → persibraižykite gautą schemą į 20-22 pav. vietą.
- Pakartokite matavimą su kitais dviem perjungimo kampais  $\psi = 37^{\circ}$  ir  $\psi = 90^{\circ}$ .
- Pagal naujų duomenų gautus matavimų rezultatus nubraižykite atitinkamas įtampas  $U_L$  ir  $U_R$ .
- Pakartokite matavimą su kitais dviem perjungimo kampais  $\psi = 38^{\circ}$  ir  $\psi = 90^{\circ}$ .

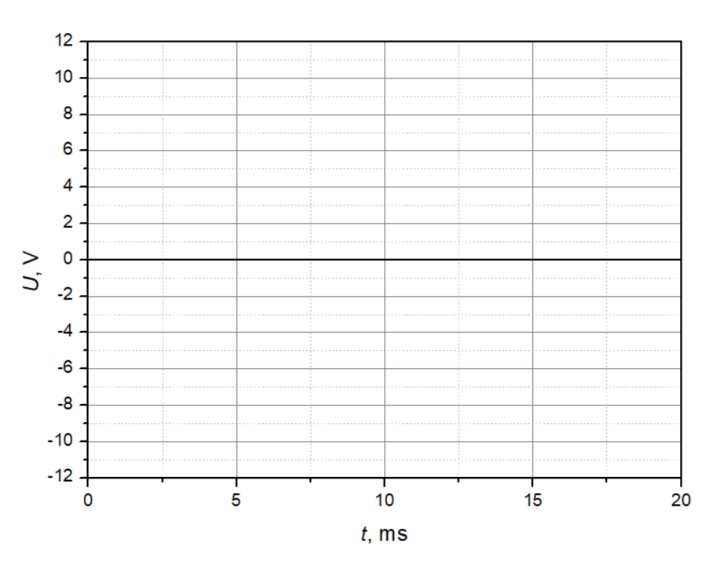

5.39 pav. Įtampos perjungimo fazinis kampas  $\psi=0^\circ$ 

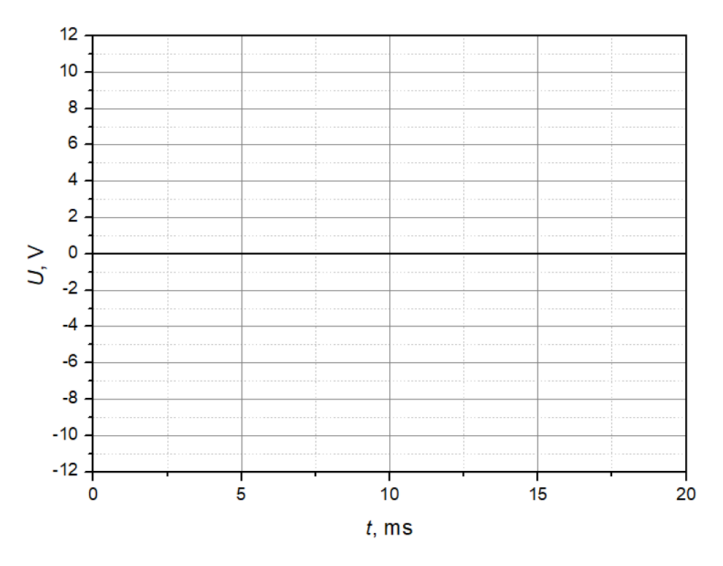

5.40 pav. Įtampos perjungimo fazinis kampas  $\psi=37^\circ$ 

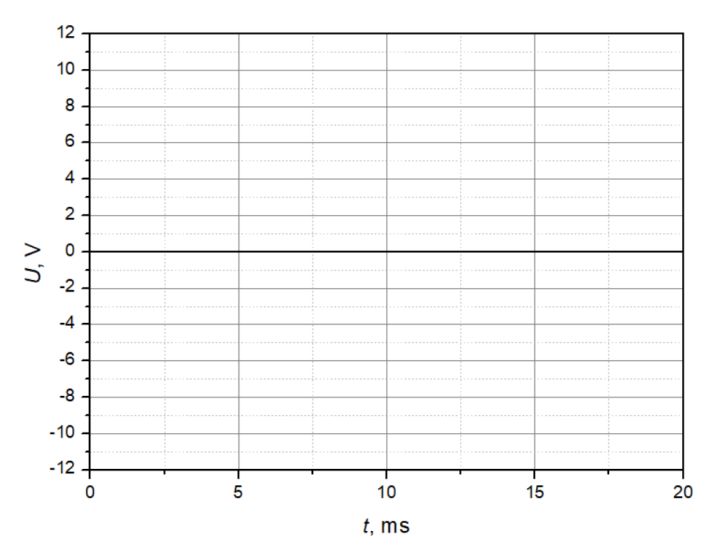

5.41 pav. Įtampos perjungimo fazinis kampas  $\psi = 90^{\circ}$ 

- Ką galima pasakyti apie įtampos charakteristikas po išjungimo esant 0°?
- Ką galima pasakyti apie įtampos, einančios per rezistorių, charakteristiką  $U_R$ ?

# 5.2.9 KS Įjungimas ir išjungimas su RLC

Tirsime įjungimo ir išjungimo procesus KS tinkle veikiant RLC elementams naudodami elektroninį jungiklį ir matuosime nusistovėjusių elementų charakteristikas bei NS elementus įvairiais perjungimo faziniais kampais " $\psi$ " naudodami pereinamojo vyksmo analizatorių.

Sujunkite 5.42 pav. parodytą tyrimo schemą.

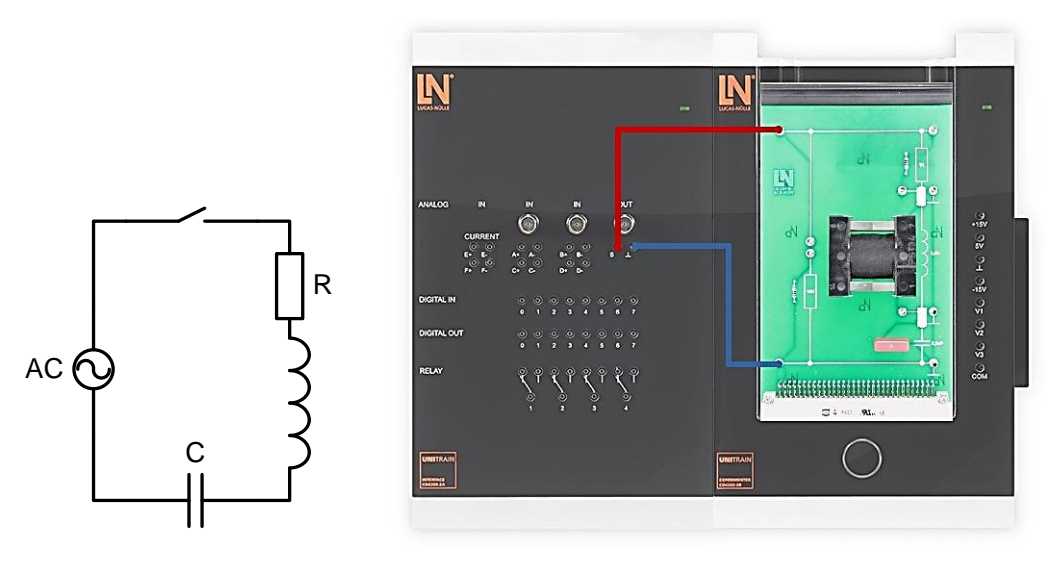

5.42 pav. tyrimo schema

• Kompiuteryje: Meniu Instruments → Transient Event Analyzer → Chart (properties → pereinamojo vyksmo nalizatoriuje nustatyti ašies parametrus). Padarykite bandyma mygtuku RUN (pradėti).

|                      |                                  | 5 5                                   | 5                  |              |  |
|----------------------|----------------------------------|---------------------------------------|--------------------|--------------|--|
|                      | Charakteristikos / ašių mastelis |                                       |                    |              |  |
| X ašis               | Min.: 0                          | Maks.: 720°                           | Skalės padal.:     | Žymėjimai: 1 |  |
|                      |                                  |                                       | 90                 |              |  |
| Y ašis               | Min.: -10 V                      | Maks.: 10 V                           | Skalės padal.: 2   | Žymėjimai: 1 |  |
|                      | Charak                           | teristikos / vaizdas                  | s / vertės         |              |  |
| Įtam                 | pa U <sub>a</sub>                |                                       | Etiketė: UL /V     |              |  |
| Įtam                 | pa Ub                            |                                       | Etiketė: UR /V     |              |  |
| Įtam                 | pa Uc                            | Etiketė:                              | U"R /V(nusistovėju | isi įtampa)  |  |
| Įtam                 | pa U <sub>d</sub>                | Etiketė: U"R /V(nusistovėjusi įtampa) |                    |              |  |
|                      |                                  | ĮVESTYS                               |                    |              |  |
| A kanalas (ļ         | JUNGTAS)                         | Mat. diapazonas: 20 V                 |                    |              |  |
| B kanalas (Į         | JUNGTAS)                         | Mat. diapazonas: 20 V                 |                    |              |  |
| C kanalas (ļ         | JUNGTAS)                         | Mat. diapazonas: 20 V                 |                    |              |  |
| D kanalas (ĮJUNGTAS) |                                  | Mat. diapazonas: 20 V                 |                    |              |  |
| KS                   |                                  |                                       |                    |              |  |
| Amp                  | litudė                           | 100 %                                 |                    |              |  |
| Daž                  | inis:                            | Pasirinkite atitinkamą dažnį          |                    |              |  |
| Perio                | odai:                            |                                       | 2                  |              |  |

### 5.16 lentelė. Pereinamojo vyksmo analizatoriaus duomenys

| Kampas $\psi$ :      | 0°                                    |
|----------------------|---------------------------------------|
| Perjungimo operacija | ĮJUNGTA, KAI MATAVIMO LAIKAS DVIGUBAI |
|                      | ILGESNIS                              |

- Pamatuokite dvi atitinkamas grandinės įtampas U<sub>C ir</sub> U<sub>R</sub>. Iškart po pirmos matavimo procedūros, užrašoma nusistovėjusios būsenos įtampa U"<sub>R</sub> į C kanalą ir kompensuojamoji įtampa U"<sub>R</sub>, apskaičiuota pagal matavimo vertes, į D kanalą.
  - o U<sub>R</sub>: prijunkite "UniTrain" sąsajos analoginę B įvestį prie rezistoriaus R.
  - U<sub>L</sub>: prijunkite "UniTrain" sąsajos analoginę A įvestį prie kondensatoriaus C.
- Pradėkite matuoti paspausdami mygtuką RUN. → persibraižykite gautą schemą į 23-25 pav. vietą.
- Pakartokite matavimą su kitais dviem perjungimo kampais  $\psi = 37^{\circ}$  ir  $\psi = 125^{\circ}$ .
- Pagal gautus matavimų rezultatus nubraižykite atitinkamas įtampas  $U_C$  ir  $U_R$ .
- Pakartokite matavimą su kitais dviem perjungimo kampais  $\psi = 37^{\circ}$  ir  $\psi = 125^{\circ}$ .

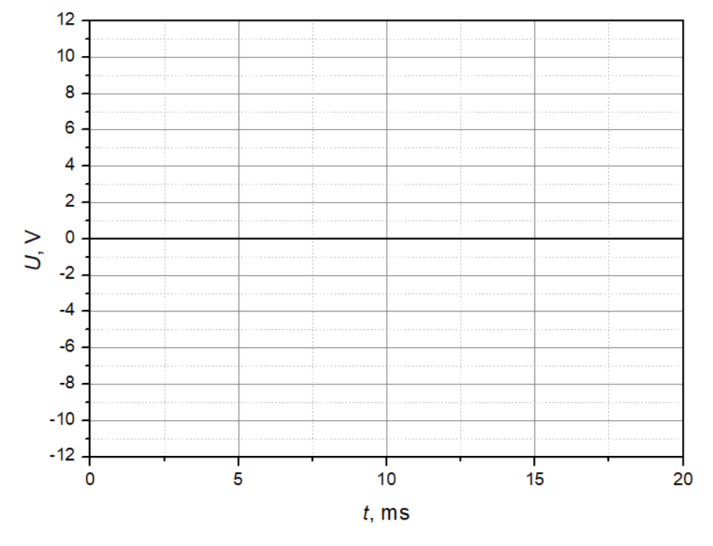

5.43 pav. Itampos perjungimo fazinis kampas  $\psi = 0^{\circ}$ 

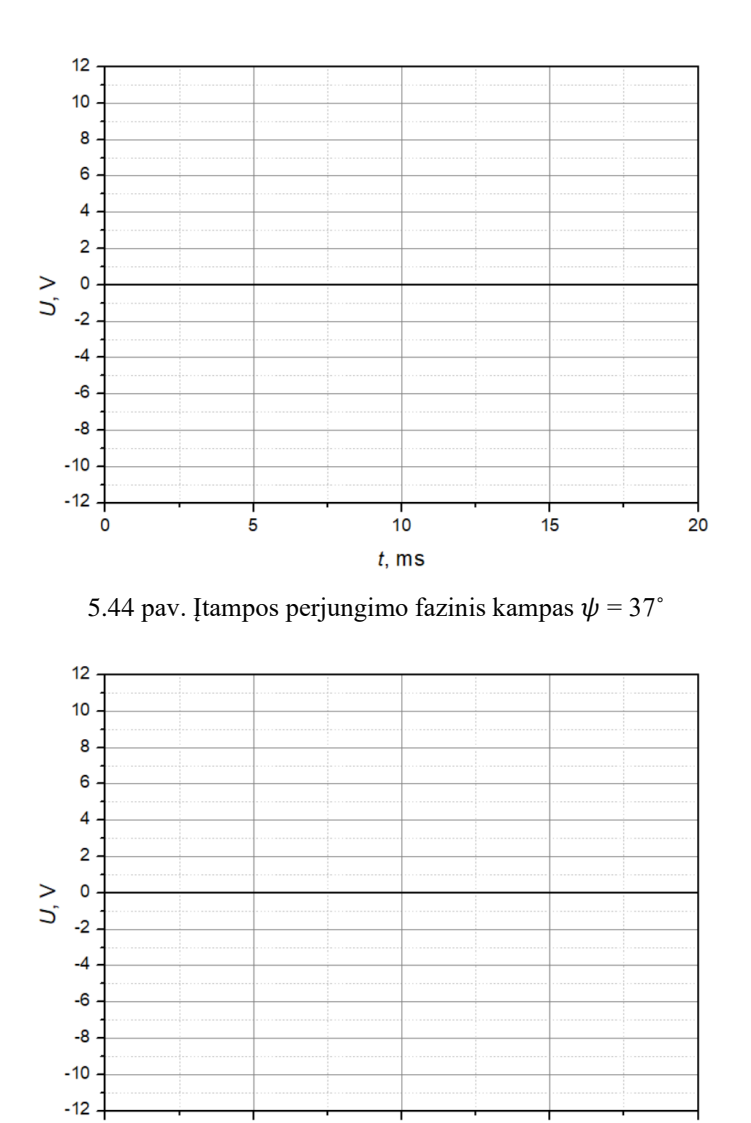

 $t,\,{\rm ms}$ 5.45 pav. Įtampos perjungimo fazinis kampas  $\psi=125^\circ$ 

10

15

20

- Ar RLC grandinės atveju yra toks įtampos perjungimo fazinis kampas  $\psi$ , ties kuriuo srovė tampa lygi nuliui?
- Kokia yra srovės I reakcijos RLC grandinėje priežastis?

Ó

5

# 5.2.10 KS Įjungimas ir išjungimas su RLC su mažesniu R

Tirsime įjungimo ir išjungimo procesus veikiant RLC elementams naudodami elektroninį jungiklį. Palyginti su ankstesniais eksperimentais, pagrindinis rezistorius čia yra atjungtas. Likusi varža išimtinai sudaro induktoriaus elementą, kuris yra beveik 10 kartų mažesnis už pirminę vertę.

Sujunkite 5.46 pav. parodytą tyrimo schemą.

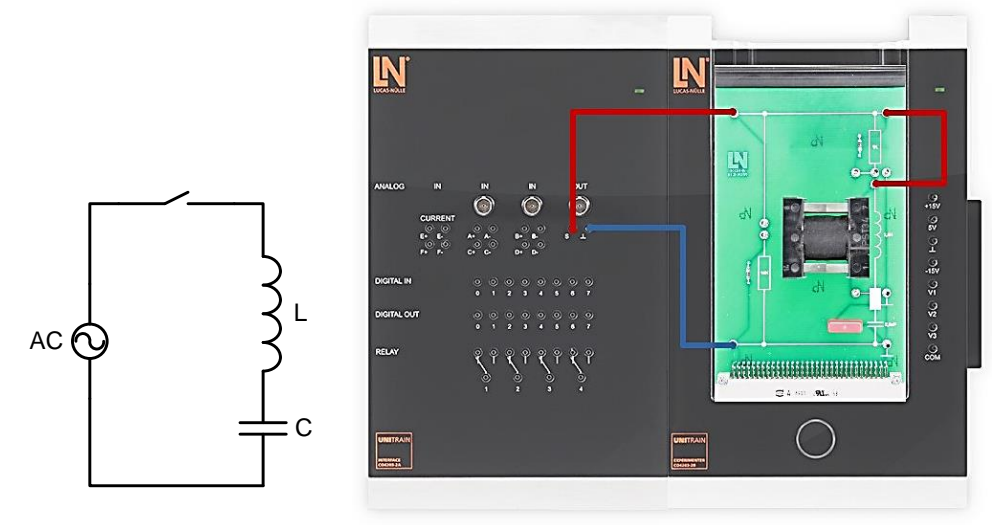

5.46 pav. tyrimo schema

| Charakteristikos / ašių mastelis    |             |                       |                       |              |  |
|-------------------------------------|-------------|-----------------------|-----------------------|--------------|--|
| X ašis                              | Min.: 0     | Maks.: 1440°          | Skalės padal.:<br>180 | Žymėjimai: 1 |  |
| Y ašis                              | Min.: -35 V | Maks.: 35 V           | Skalės padal.: 5      | Žymėjimai: 1 |  |
| Charakteristikos / vaizdas / vertės |             |                       |                       |              |  |
| Įtampa U <sub>a</sub>               |             | Etiketė: UL /V        |                       |              |  |
| Įtampa U <sub>b</sub>               |             | Etiketė: UC /V        |                       |              |  |
| ĮVESTYS                             |             |                       |                       |              |  |
| A kanalas (ĮJUNGTAS)                |             | Mat. diapazonas: 50 V |                       |              |  |
| B kanalas (ĮJUNGTAS)                |             | Mat. diapazonas: 50 V |                       |              |  |
| C kanalas (ĮŠJUNGTAS)               |             | Mat. diapazonas: 50 V |                       |              |  |
| D kanalas (ĮŠJUNGTAS)               |             | Mat. diapazonas: 50 V |                       |              |  |

| 5.17 lentelė. Pereinamojo vyksmo analizatoriaus duomeny | 5.17 | 7 lentelė. | Pereinamoio | vvksmo | analizatoriaus | duomenvs |
|---------------------------------------------------------|------|------------|-------------|--------|----------------|----------|
|---------------------------------------------------------|------|------------|-------------|--------|----------------|----------|

| NS                   |                              |  |  |
|----------------------|------------------------------|--|--|
| Amplitudė            | 100 %                        |  |  |
| Dažnis:              | Pasirinkite atitinkamą dažnį |  |  |
| Periodai:            | 4                            |  |  |
| Kampas $\psi$ :      | 0°                           |  |  |
| Perjungimo operacija | ĮJUNGIMAS                    |  |  |

- Pamatuokite dvi atitinkamas grandinės įtampas U<sub>C ir</sub> U<sub>L</sub>.
  - U<sub>C</sub>: prijunkite "UniTrain" sąsajos analoginę B įvestį prie kondensatoriaus C.
  - UL: prijunkite "UniTrain" sąsajos analoginę A įvestį prie kondensatoriaus C.
- Pradėkite matuoti paspausdami mygtuką RUN.
- Pagal gautus matavimo rezultatus nubraižykite  $U_C$  ir  $U_L$  įtampų charakteristika.

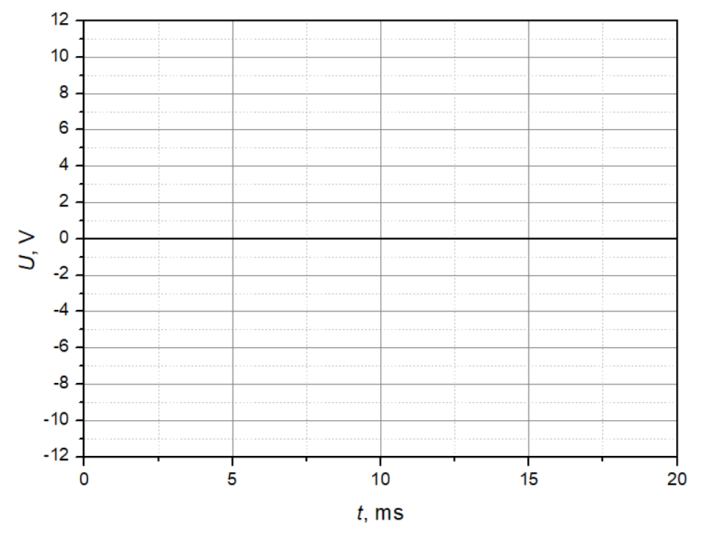

5.47 pav. Įtampos perjungimo fazinis kampas  $\psi = 0^{\circ}$ 

<u>Išvados:</u>